# Paraeducator 101 Webinar

Professional Certification, OSPI

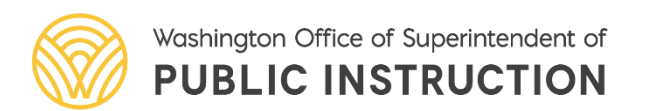

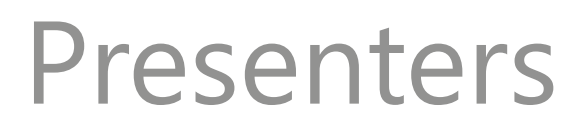

#### Kelli Adjepong

Administrative Program Specialist

#### Tonya Bartlett

**Operations Manager** 

#### Sam Von Almen

**Customer Service Specialist** 

#### Toni Basinger

Customer Service Specialist

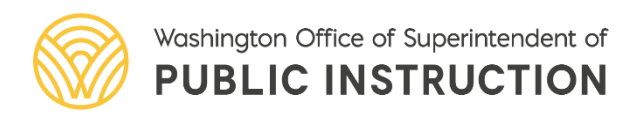

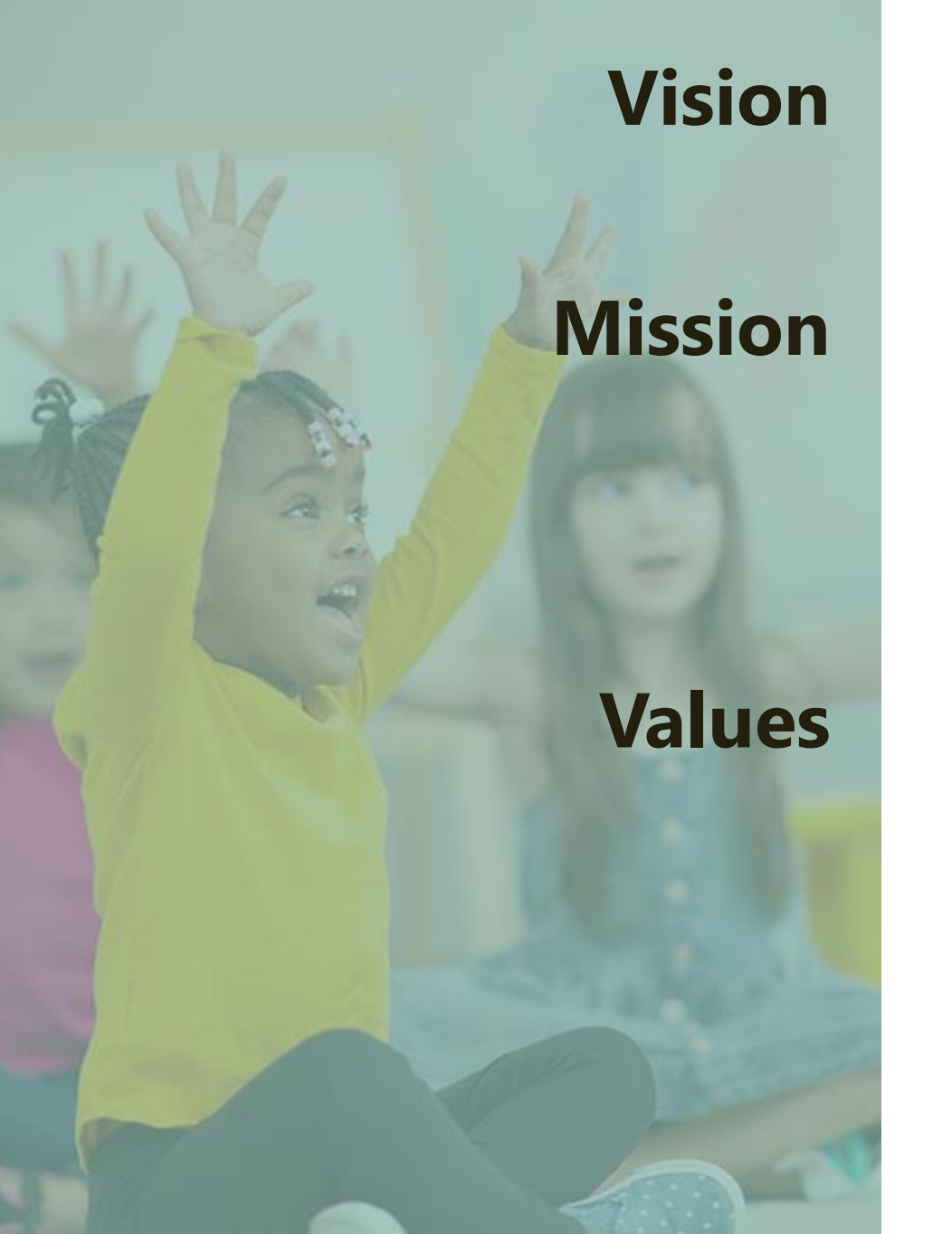

All students prepared for post-secondary pathways, careers, and civic engagement.

Transform K–12 education to a system that is centered on closing opportunity gaps and is characterized by high expectations for all students and educators. We achieve this by developing equity-based policies and supports that empower educators, families, and communities.

- Ensuring Equity
- Collaboration and Service
- Achieving Excellence through Continuous Improvement
- Focus on the Whole Child

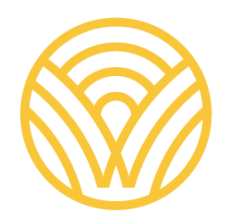

Washington Office of Superintendent of **PUBLIC INSTRUCTION** 

#### **Equity Statement**

Each student, family, and community possesses strengths and cultural knowledge that benefits their peers, educators, and schools.

Ensuring educational equity:

- Goes beyond equality; it requires education leaders to examine the ways current policies and practices result in disparate outcomes for our students of color, students living in poverty, students receiving special education and English Learner services, students who identify as LGBTQ+, and highly mobile student populations.
- Requires education leaders to develop an understanding of historical contexts; engage students, families, and community representatives as partners in decision-making; and actively dismantle systemic barriers, replacing them with policies and practices that ensure all students have access to the instruction and support they need to succeed in our schools.

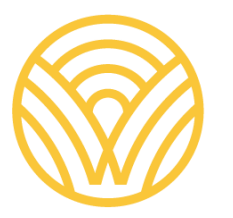

Washington Office of Superintendent of **PUBLIC INSTRUCTION** 

## **Tribal Land Acknowledgement**

I would like to acknowledge the Indigenous people who have stewarded this land since time immemorial and who still inhabit the area today, the Steh-Chass Band of Indigenous people of the Squaxin Island Tribe.

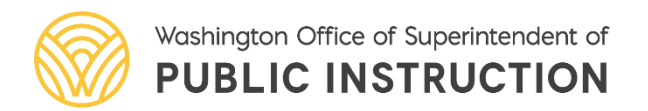

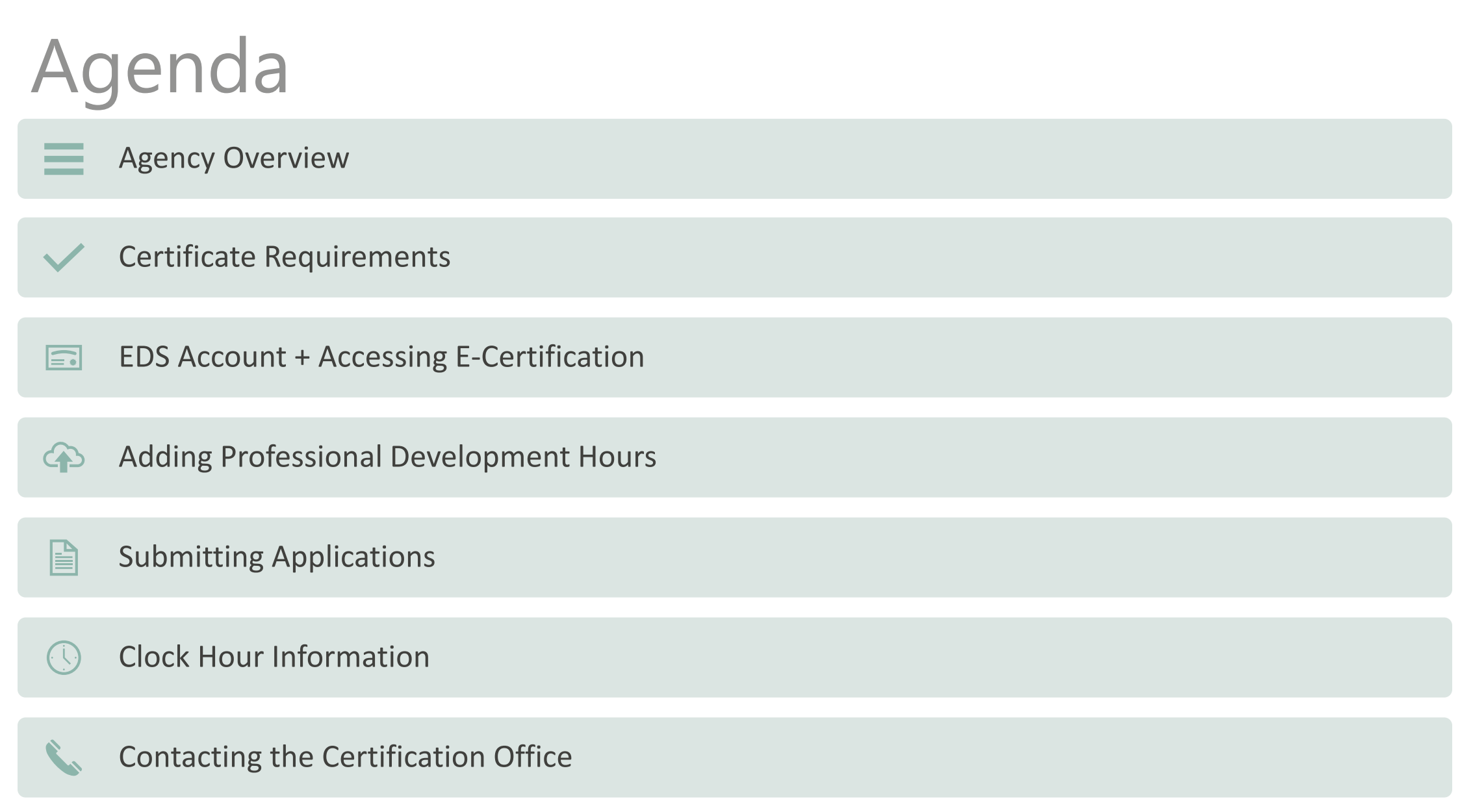

Washington Office of Superintendent of **PUBLIC INSTRUCTION** 

#### Agency Overview

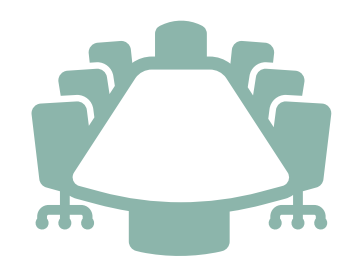

#### Professional Educator Standards Board (PESB)

Establishes policies and requirements for the preparation and certification of education professionals

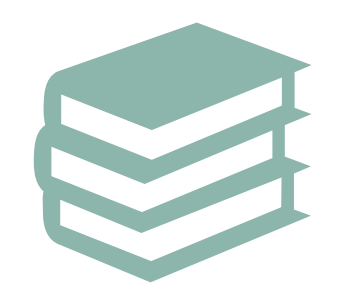

#### Paraeducator Board, PESB

Oversees the Paraeducator Certificate Program

Establishes policies and professional development requirements of paraeducators

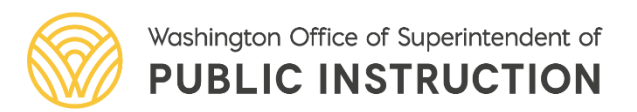

### Agency Overview

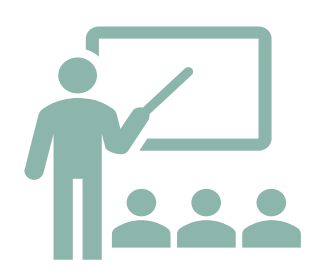

#### Office of Superintendent of Public Instruction (OSPI)

Oversees public PK-12 education in Washington State

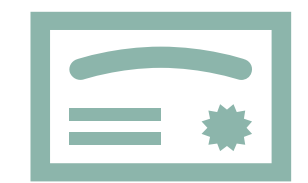

#### **Professional Certification, OSPI**

Implements policies and requirements set by the PESB

Reviews and processes PK-12 educator certificate applications

- Administrators
- Educational Staff Associates
- Paraeducators
- Teachers

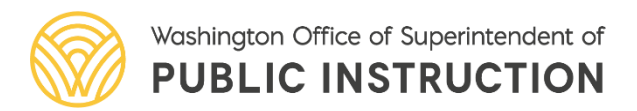

### Paraeducator Certificate Types

8

**General Paraeducator Certificate** 

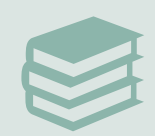

Subject Matter Certificate

English Language Learners Special Education

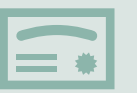

**Advanced Paraeducator Certificate** 

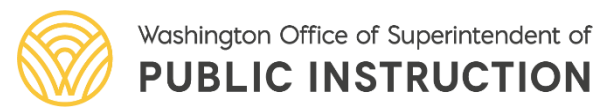

#### Certificate Requirements Fundamental Course of Study (FCS)

28 clock hour course consisting of 12 units

Paraeducator will enter as one course in Professional Development section of E-Cert when complete

Application list for paraeducator certificates becomes available once the FCS has been entered into E-Cert

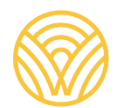

#### Certificate Requirements General Paraeducator Certificate

70 additional clock hours or equivalent

• Subject Matter Cert trainings count towards 70 hours

One Professional Growth Plan (PGP) can be used

Valid for life

Educators holding a valid, full certificate only need to complete the FCS

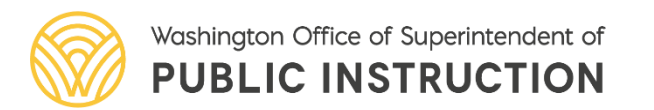

### Certificate Requirements ELL Subject Matter Certificate

First Issue: 20 clock hours or equivalents

Moodle Modules

Renewal: 20 Clock hours or equivalents

Valid for five years

Educators holding a valid, full certificate with English language learner or bilingual education endorsement only need to complete the FCS

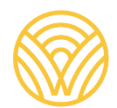

Washington Office of Superintendent of **PUBLIC INSTRUCTION** 

#### Certificate Requirements Special Education Subject Matter Certificate

First Issue: 20 clock hours or equivalents

Moodle Modules

Renewal: 20 Clock hours or equivalents

Valid for five years

Educators holding a valid, full certificate with special education or early childhood special education endorsement only need to complete the FCS

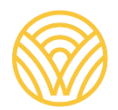

Washington Office of Superintendent of **PUBLIC INSTRUCTION** 

#### Certificate Requirements Advanced Paraeducator Certificate

First Issue: 75 hours clock hours or equivalent related to the duties of an advanced Paraeducator

Can earn clock hours once the requirements and application have been submitted for the General Paraeducator Certificate

• Beginning September 1, 2023, clock hours for the Advanced Certificate must be earned from the date of issuance of the General Certificate.

Renewal: 30 clock hours or equivalent

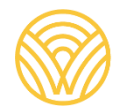

To begin, select login link: <u>EDS login</u>

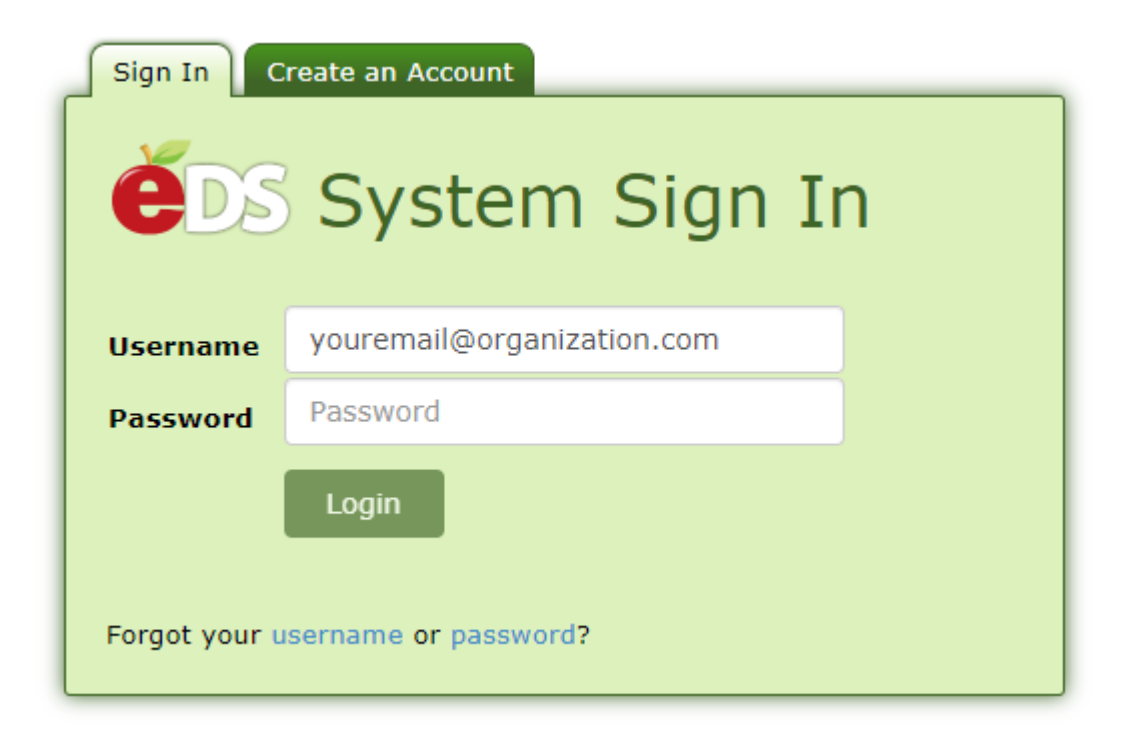

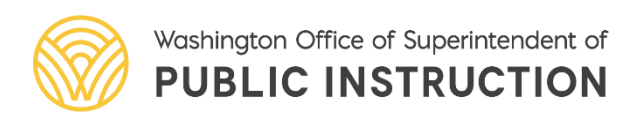

First-time users, select *Create an Account* tab:

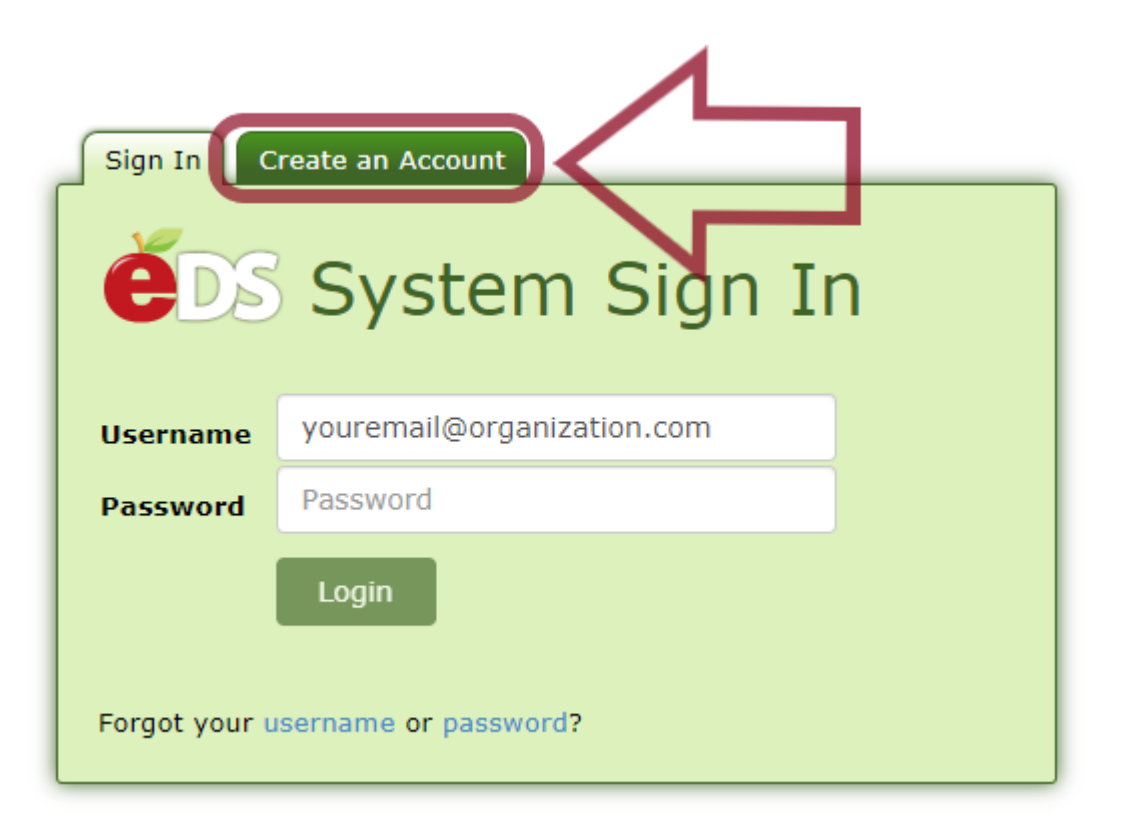

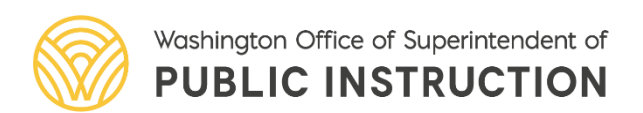

# Creating and Claiming EDS Account

- Enter "Required Login Information" and "Data for Linking to a Certificate" (if applicable)
  - Fill in as much information as possible
- Click *Register* and follow the prompts to claim or create your account
- Waiting period if account is brand new

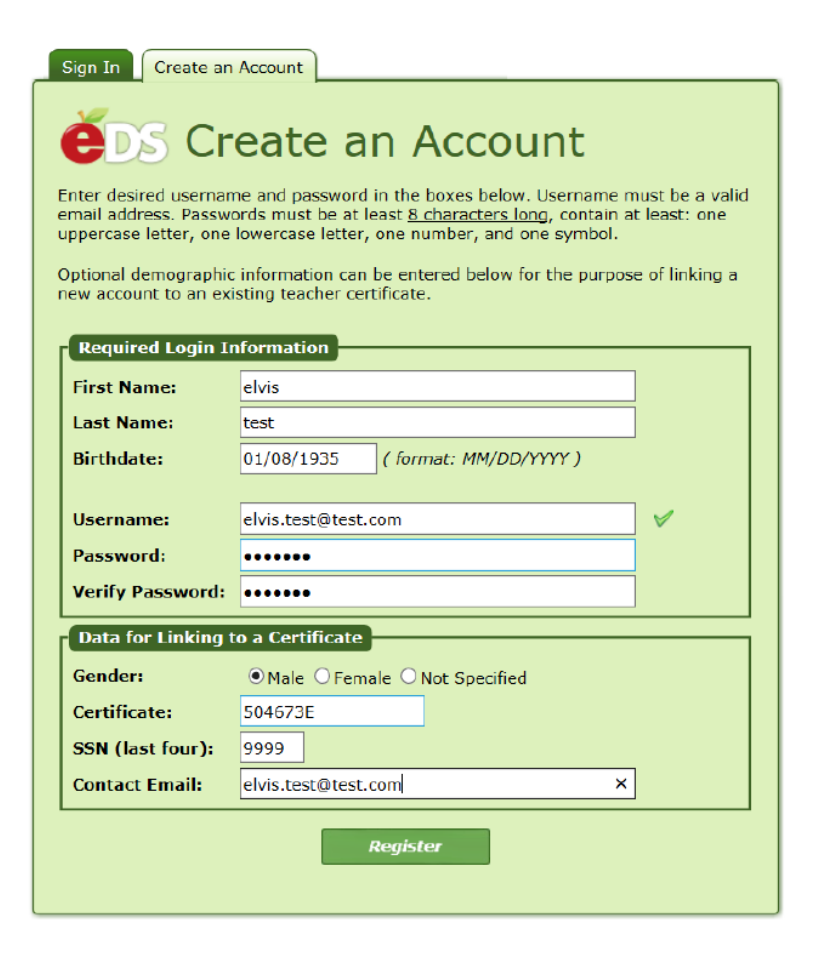

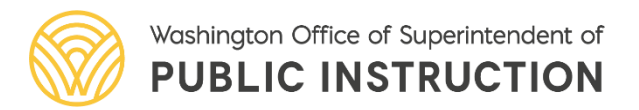

If you already have an EDS account, the information entered will match the existing account. You will be directed to a page showing the First Name, Last Name, Birth Date, Gender, Certificate Number, Login Name, and Primary Email, and the Last Login Date of the account(s) with partially matching information.

#### We have identified the following accounts that may belong to you.

Selecting the "This is me" button will prompt you to provide additional demographic information to verify your account. Selecting, "None of these are me" will create a brand new account to the Education Data System (EDS).

|                      | First Name | Last Name | BirthDate | Gender       | Certificate Number | Login Name | Primary Email | LastLoginDate |
|----------------------|------------|-----------|-----------|--------------|--------------------|------------|---------------|---------------|
| This is me           | ELVIS      | TEST      | 1/8/1935  | Male         | 504673E            |            |               | 5/13/2014     |
| This is me           |            | TEST      | 1/1/0001  | Not Provided |                    |            |               | 1/1/0001      |
| None of these are me |            |           |           |              |                    |            |               |               |

If an account on this page belongs to you, you should continue onto the "Claiming an Account and Linking to a Certificate" section. If not, you should select *None of these are me* to continue creating a new EDS account.

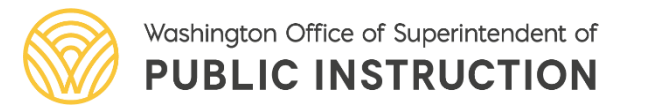

You will be taken to a page titled "My Personal Information" to fill in contact and demographic information.

#### My Personal Information

| Please enter a Phone Nu     Please verify or correct the     You must select the "Creat     You must select the "Creat     fields marked with an asterisk (*) m     will use the information on this pap     ase complete all required fields. Whe     Create Accour     ersonal Information (Information     * First Name: eVis     Middle Name:     Last Name: test     Race: Not Provided     eaching Certificate Information     Cert Number: -No Certificate     Count Information     ' Username: eVis.test@tes                                                                                                    | umber.  personal information a personal information a se Account" button to co sust be completed. You ma to contact you with offic en finished, click the Creat t provided here may be use | about you on the next pag<br>omplete your registration<br>ay edit your personal informa-<br>ial OSPI business only.<br>te Account button.<br>ed to venify your EDS accoun<br>Gender:<br>Birth Date:                                                                                                    | ge and then click the "Create Account" button.         i for access to OSPI's Education Data System.         Nation on this page, including the email address used for your username, at any time. The information on this page is secure and OSPI will not sh          nt)                                                    |
|----------------------------------------------------------------------------------------------------|----------------------------------------------------------------------------------------------------|----------------------------------------------------------------------------------------------------|----------------------------------------------------------------------------------------------------|
| Please verify or correct the<br>You must select the "Creat<br>You must select the "Creat<br>will use the information on the<br>create Accour<br>ersonal Information (Information<br>* First Name: elvis<br>Middle Name: elvis<br>Middle Name: fest<br>Race: Not Provided<br>eaching Certificate Information<br>Creat Number: - No Certificate<br>ccount Information                                                                                                    | e personal information a<br>e Account" button to co<br>sust be contact you min<br>e to contact you with offic<br>en finished, click the Creat<br>nt<br>provided here may be use            | about you on the next pag<br>mplete your registration<br>and the your personal informa-<br>ial OSPI business only.<br>te Account button.<br>ed to verify your EDS accoun<br>Gender:<br>Birth Dote:                                                                                                    | ge and then click the "Create Account" button.<br>I for access to OSPI's Education Data System.<br>Institution on this page, including the email address used for your username, at any time. The information on this page is secure and OSPI will not sh<br>nt)<br>@ Male 		Cemale 		ONot Provided<br>01/08/1935 (mm/dd/yyyy) |
| You must select the "Creat fields marked with an asterisk (%) will use the Information on this pay ase complete all required fields. Whe     Create Account     ersonal Information (Information         First Name: elvis         Middle Name:         Last Name: lest         Race: Not Provided eaching Certificate Information     Cent Number: - No Certificate ccount Information         Vasrname: elvis.test@tes                                                                                                    | e Account" button to co<br>use the completed. You ma<br>te to contact you with offic<br>en finished, click the Creat<br>nt<br>provided here may be use                                     | where the second second | nt)<br>• Male C Female Not Provided<br>(01/08/1935 (mm/dd/yyyy)                                                                                                    |
| for hussisselect the "Creat     fields marked with an asterisk (*) m     will use the information on this page     ase complete all required fields. Whe     Create Accoun     ersonal Information (Information         First Name: [eVis         Middle Name:         Last Name: [evis         Last Name: [test         Race: [Not Provided         eaching Certificate Information         Create Information         Certificate         Information         Certificate         Information         Certificate         Information         Certificate         Information         Certificate         Lifered         Serame: [wis.test@tes         Vis.test@tes         Vis.test@tes         Vis.test@tes         Vis.test@tes         Vis.test@tes         Vis.test@tes         Lifered         Vis.test@tes         Vis.test@tes         Vis.test         Vis.test@tes         Vis.test@tes         Vis.test@tes         Vis.test         Vis.test@tes         Vis.test         Vis.test@tes         Vis.test         Vis.test@tes         Vis.test         Vis.test         Vis.tes         Vis.test         Vis.tes         Vis.test         Vis.te | e to contact you with offic<br>e to contact you with offic<br>en finished, click the <b>Crea</b><br>it<br>provided here may be use                                                         | ay edit your personal informi<br>Ial OSPI business only.<br>Te Account button.<br>ed to verify your EDS accoun<br>Gender:<br>Birth Date:                                                                                                    | nth ducess to OSPE's Education on this page is secure and OSPE will not sh nt)  • Male C Female ONot Provided 01/08/1935 (mm/dd/yyyy)                                                                                                    |
| fields marked with an asterisk (*) m<br>will use the information on this pag<br>ase complete all required fields. Whe<br>Create Account<br>ersonal Information (Information<br>* First Name: elvis<br>Middle Name: elvis<br>Race: Not Provided<br>eaching Certificate Information<br>Cert Number: -No Certificate<br>count Information<br>* Username: elvis.test@tes                                                                                                    | sust be completed. You ma<br>e to contact you with offic<br>en finished, click the <b>Creat</b><br>nt<br>provided here may be use                                                          | ay edit your personal informa<br>ial OSPI business only.<br>te Account button.<br>ed to verify your EDS accoun<br>Gender:<br>Birth Date:                                                                                                    | nation on this page, including the email address used for your username, at any time. The information on this page is secure and OSPI will not sh<br>nt)<br>@Male OFemale ONot Provided<br>01/08/1935 (mm/dd/yyyy)                                                                                                    |
| will use the information on this pag-<br>ase complete all required fields. Whi<br>create Accoun-<br>resonal Information (Information<br>First Name: elvis<br>Middle Name: elvis<br>Middle Name: test<br>Race: Not Provided<br>Cert Number: -No Certificate<br>count Information<br>Ccount Information<br>* Username: elvis.test@tes                                                                                                    | e to contact you with offic<br>en finished, click the Creat<br>n<br>provided here may be use                                                                                               | ial OSPI business only.<br>te Account button.<br>ed to verify your EDS accoun<br>Gender:<br>Birth Date:                                                                                                    | nt)<br>® Male O Female O Not Provided<br>01/08/1935_(mm/dd/yyyy)                                                                                                    |
| ersonal Information (Information First Name: elvis Middle Name: elvis Last Name: test Race: Not Provided eaching Certificate Information Cert Number: -No Certificate ccount Information ' Username: elvis.test@tes                                                                                                    | n finished, click the Creat<br>nt<br>provided here may be use                                                                                                    | te Account button.<br>ed to verify your EDS accoun<br>Gender:<br>, Birth Date:                                                                                                    | nt)<br>® Male O Female O Not Provided<br>01/08/1935 (mm/dd/yyyy)                                                                                                    |
| Create Accour<br>versonal Information (Information<br>* First Name: elvis<br>Middle Name: fest<br>Race: Not Provided<br>eaching Certificate<br>Count Information<br>Ccount Information<br>* Username: elvis.test@tes                                                                                                    | nt provided here may be use                                                                                                    | ed to verify your EDS accoun<br>Gender:<br>Birth Date:                                                                                                    | nt)<br>® Male O Female O Not Provided<br>01/08/1935 (mm/dd/yyyy)                                                                                                    |
| ersonal Information (Information<br>* First Name: elvis<br>Middle Name: est<br>Race: Not Provided<br>eaching Certificate Information<br>Cert Number: -No Certificate<br>ccount Information<br>* Username: elvis.test@tes                                                                                                    | provided here may be use                                                                                                    | ed to verify your EDS accoun<br>Gender:<br>* Birth Date:                                                                                                    | nt)<br>® Male O Female O Not Provided<br>01/08/1935 (mm/dd/yyyy)                                                                                                    |
| * First Name: elvis<br>Middle Name: Est<br>Race: Not Provided<br>eaching Certificate Information<br>Cert Number: -No Certificate<br>count Information<br>* Username: elvis.test@tes                                                                                                    |                                                                                                    | Gender:<br>* Birth Date:                                                                                                    | Male Oremale ONCProvided     [mm/dd/yyyy)                                                                                                    |
| Middle Name: test<br>Race: Not Provided<br>eaching Certificate Information<br>Cert Number: -No Certificate<br>count Information : devis.test@tes                                                                                                    |                                                                                                    | . Birth Date:                                                                                                    | 01/08/1935 (mm/dd/yyyy)                                                                                                    |
| * Last Name: rest<br>Race: Not Provided<br>eaching Certificate Information<br>Cert Number: -No Certificate<br>ccount Information<br>* Username: etvis.test@tes                                                                                                    |                                                                                                    |                                                                                                    |                                                                                                    |
| Race: Not Provided<br>eaching Certificate Information<br>Cert Number: -No Certificate<br>coount Information<br>* Username: [elvis.test@tes                                                                                                    |                                                                                                    |                                                                                                    |                                                                                                    |
| eaching Certificate Information<br>Cert Number: -No Certificate<br>ccount Information<br>* Username: elvis.test@tes                                                                                                    |                                                                                                    | Ethnicity:                                                                                                    | Unknown / Not Provided                                                                                                    |
| eaching Certificate Information<br>Cert Number: -No Certificate<br>ccount Information<br>* Username: elvis.test@tes                                                                                                    |                                                                                                    |                                                                                                    |                                                                                                    |
| Cert Number: -No Certificate ccount Information * Username: elvis.test@test                                                                                                    |                                                                                                    |                                                                                                    |                                                                                                    |
| ccount Information * Username: elvis.test@tes                                                                                                    | e-                                                                                                    |                                                                                                    |                                                                                                    |
| * Username: elvis.test@tes                                                                                                    |                                                                                                    |                                                                                                    |                                                                                                    |
|                                                                                                    | st.com                                                                                                    | Active:                                                                                                    | ✓                                                                                                    |
| Note: Userna                                                                                                    | ame must be an e- <b>mail</b> a                                                                                                    | address, e.g., jsmith@mys                                                                                                    | vschool.edu.                                                                                                    |
| mail Information                                                                                                    |                                                                                                    |                                                                                                    |                                                                                                    |
| * Primary: elvis.test@tes                                                                                                    | st.com                                                                                                    | Alternate:                                                                                                    |                                                                                                    |
|                                                                                                    |                                                                                                    |                                                                                                    |                                                                                                    |
| ome Information (Information pro                                                                                                    | wided here may be used t                                                                                                    | o verify your EDS account a                                                                                                    | and OSPI may send official mail correspondence, such as certificate renewal information, to this address.)                                                                                                    |
| Address Line 1:                                                                                                    |                                                                                                    | Address Line                                                                                                    | e 2:                                                                                                    |
| City:                                                                                                    |                                                                                                    | State:                                                                                                    | Washington V                                                                                                    |
| Zip Code:                                                                                                    |                                                                                                    | Country:                                                                                                    | United States V                                                                                                    |
| * Phone Number:                                                                                                    |                                                                                                    | Fax:                                                                                                    |                                                                                                    |
| usiness Information                                                                                                    |                                                                                                    |                                                                                                    |                                                                                                    |
| Address Line 1:                                                                                                    |                                                                                                    | Address Line                                                                                                    | e 2:                                                                                                    |
| City:                                                                                                    |                                                                                                    | State:                                                                                                    | Washington 🔽                                                                                                    |
| Zip Code:                                                                                                    |                                                                                                    | Country:                                                                                                    | United States                                                                                                    |
| Phone Number:                                                                                                    |                                                                                                    | Fax:                                                                                                    |                                                                                                    |
|                                                                                                    |                                                                                                    |                                                                                                    |                                                                                                    |

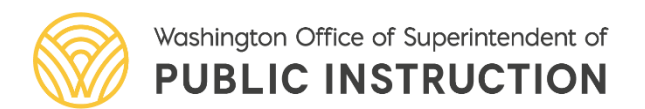

Once you enter all required fields and any other information, click *Create Account* and you will be prompted to confirm creation of the account.

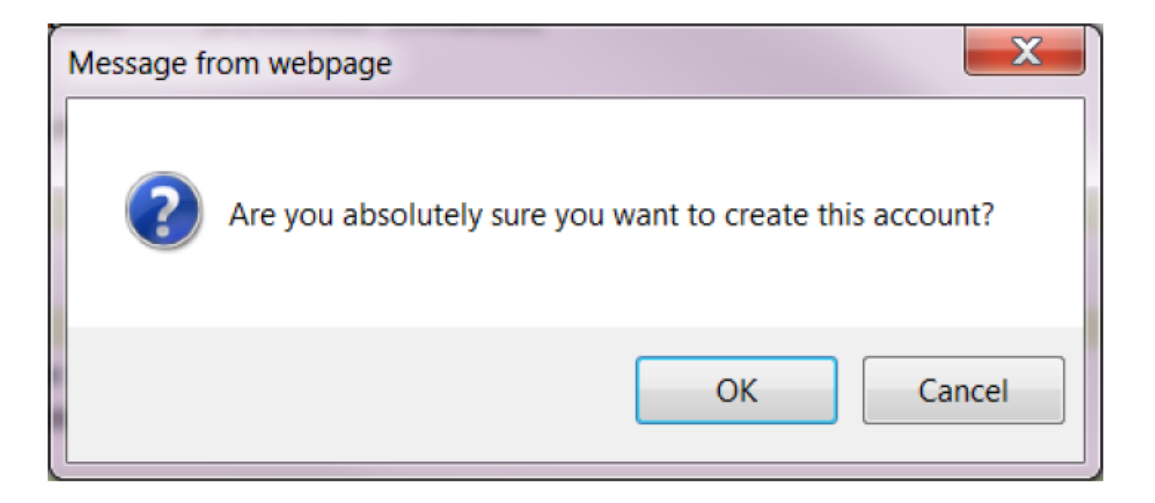

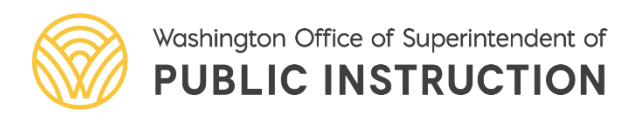

After clicking *OK*, the account will be created. A screen will pop up confirming the account creation and the opportunity to request EDS Application Roles.

**Please Note:** If you do not know which role you will need, click *Not Now* to continue editing your profile. The E-Certification Application role will be assigned to the account automatically within one hour of account creation.

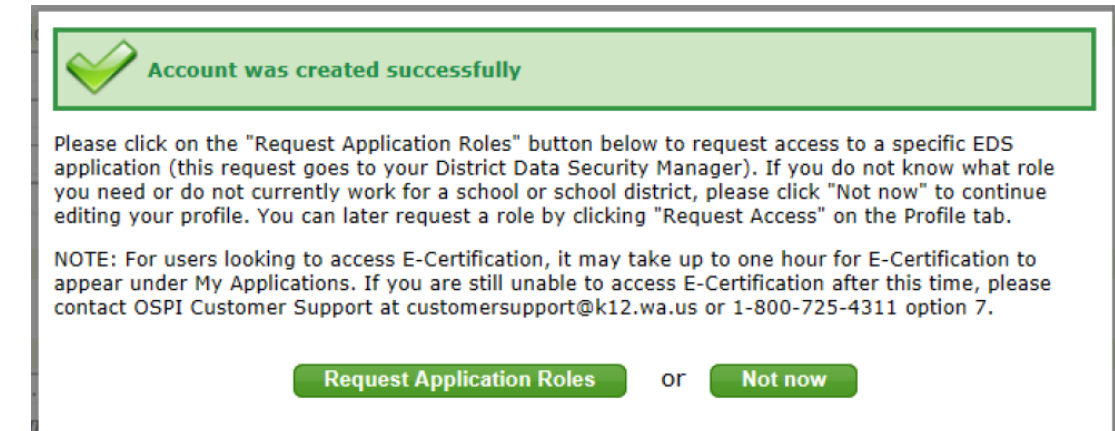

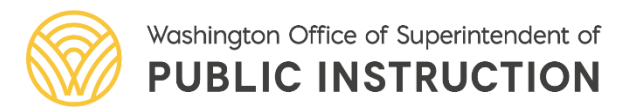

# Claiming an EDS Account and Linking to a Certificate

You will be taken to a page listing First Name, Last Name, Birth Date, Gender, Certificate Number, Login Name, Primary Email, and the Last Login Date of the account(s) with information that matches what you entered.

### To claim an account, select *This is me* next to the account you would like to claim.

We have identified the following accounts that may belong to you.

Selecting the "This is me" button will prompt you to provide additional demographic information to verify your account. Selecting, "None of these are me" will create a brand new account to the Education Data System (EDS).

|   |            | First Name | Last Name | BirthDate | Gender       | Certificate Number | Login Name | Primary Email | LastLoginDate |
|---|------------|------------|-----------|-----------|--------------|--------------------|------------|---------------|---------------|
| 0 | This is me | ELVIS      | TEST      | 1/8/1935  | Male         | 504673E            |            |               | 5/13/2014     |
| C | This is me |            | TEST      | 1/1/0001  | Not Provided |                    |            |               | 1/1/0001      |

None of these are me

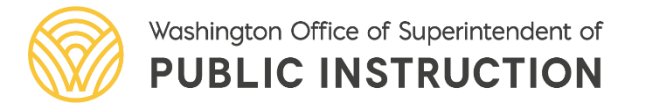

# Accessing E-Certification

• Select View my applications

#### What would you like to do?

- <u>View my applications</u>
- <u>View my application permissions</u>
- Edit my personal information
- <u>Change password</u>
- <u>Search Education Directory</u>
- <u>Search EDS Directory</u>
- <u>View Security Managers</u>
- <u>View CEDARS District Administrators</u>

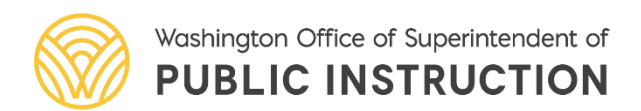

# Accessing E-Certification

 Select E-Certification to launch E-Cert

| Application                          |               |  |  |  |  |  |  |
|--------------------------------------|---------------|--|--|--|--|--|--|
| E-Certification                      |               |  |  |  |  |  |  |
| Education Data                       | <u>System</u> |  |  |  |  |  |  |
| Education Data System Administration |               |  |  |  |  |  |  |
| <u>Events Manager</u>                |               |  |  |  |  |  |  |
| NBPTS Scholarship                    |               |  |  |  |  |  |  |
| <u>pdEnroller</u>                    |               |  |  |  |  |  |  |
|                                      |               |  |  |  |  |  |  |

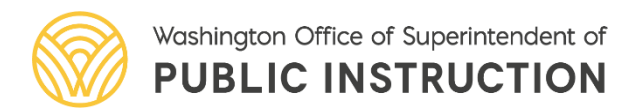

#### **E-Certification System**

• First time users will

come to "Military

Educator" screens

information and

• Fill in your

Affiliation" and "Edit

click *Submit* or *Next* 

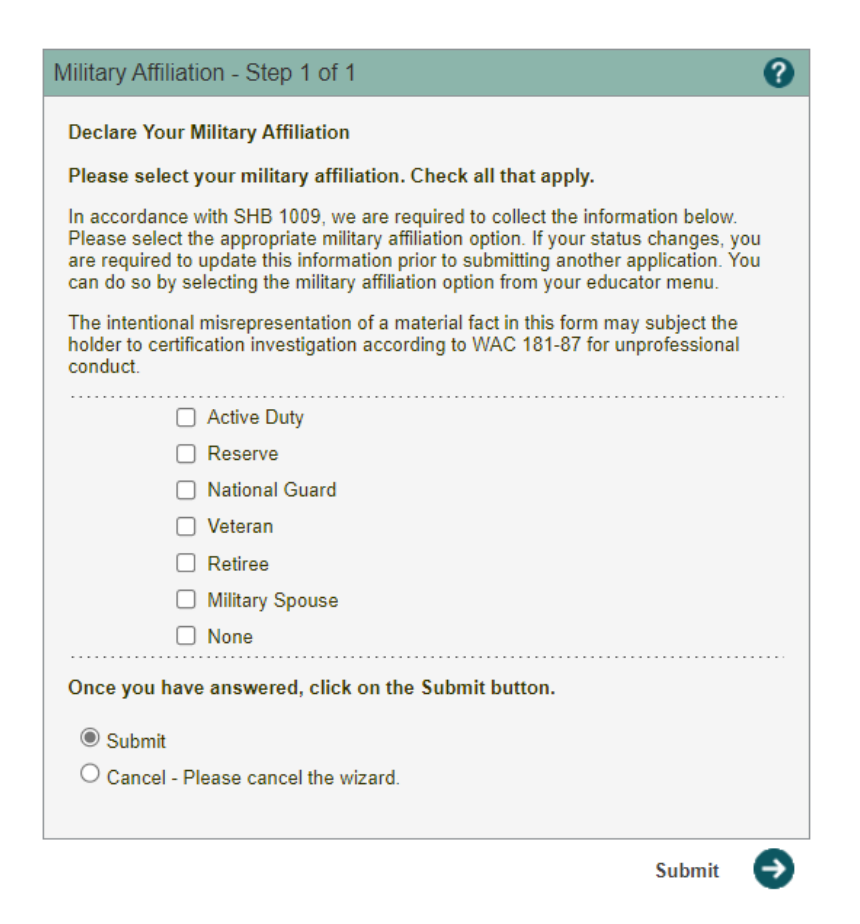

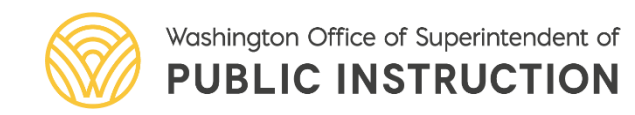

| Edit Educator - S                                                               | tep 1 of 3                                        |  |  |  |  |  |  |  |
|---------------------------------------------------------------------------------|---------------------------------------------------|--|--|--|--|--|--|--|
| You are editing an Educator.                                                    |                                                   |  |  |  |  |  |  |  |
| Please review and/or update your profile information and click the Next button. |                                                   |  |  |  |  |  |  |  |
| File Location:                                                                  | ×                                                 |  |  |  |  |  |  |  |
| Teacher Number:                                                                 |                                                   |  |  |  |  |  |  |  |
| SSN:                                                                            | ***_**-5555 *                                     |  |  |  |  |  |  |  |
| First Name:                                                                     | k                                                 |  |  |  |  |  |  |  |
| Middle Name:                                                                    |                                                   |  |  |  |  |  |  |  |
| Last Name:                                                                      | *                                                 |  |  |  |  |  |  |  |
| Former Name:                                                                    |                                                   |  |  |  |  |  |  |  |
| Print Name:                                                                     |                                                   |  |  |  |  |  |  |  |
| Suffix:                                                                         | <b>~</b>                                          |  |  |  |  |  |  |  |
| Gender:                                                                         | *                                                 |  |  |  |  |  |  |  |
| Birth Date:                                                                     | MM/DD/YYYY *                                      |  |  |  |  |  |  |  |
| Ethnicity:                                                                      | *                                                 |  |  |  |  |  |  |  |
| * Race:                                                                         | American Indian or Alaska Native Acies            |  |  |  |  |  |  |  |
|                                                                                 | Black or African American                         |  |  |  |  |  |  |  |
|                                                                                 | Caucasian or White                                |  |  |  |  |  |  |  |
|                                                                                 | □ Native Hawaiian or Other Pacific Islander       |  |  |  |  |  |  |  |
| Educator Status:                                                                | Active 🗸 *                                        |  |  |  |  |  |  |  |
|                                                                                 |                                                   |  |  |  |  |  |  |  |
| Once you have er                                                                | tered the required data click on the Next button. |  |  |  |  |  |  |  |
| Continue - Ple                                                                  | ase continue the wizard.                          |  |  |  |  |  |  |  |

Cancel - Please cancel the wizard.

Next

#### **E-Certification System**

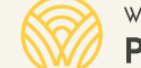

Washington Office of Superintendent of **PUBLIC INSTRUCTION** 

eCert 2.0 Welcome (Educator) - Sign Out

Available Roles: Office of Superintendent of Public Instruction - Educator

Chris Reykdal, State Superintendent

🏠 Home 📑 My Credentials 📑 Educator 💀 🕐 Help 💀

#### Home Page

🔌 Welcome Educator 🤇

Welcome to Washington Educator Electronic Certificate System (eCert).

\*\*\*If you do not hold a valid certificate at time of application: A fingerprint background check is required. Information regarding the fingerprinting process is available online here: Fingerprint Records

Renewing using clock hours? Please log your Professional Development (PD) hours under the "Manage my PD hours" section of your E-Certification account. If you need to attest to completion of Issues of Abuse coursework or Suicide Prevention coursework you will also log your classes in the "Manage my PD hours" section. After clock hours are logged you may then apply for renewal.

#### Quick Tips:

- · Emergency Substitute/Conditional Certificate, select the option to 'Apply for your district request here'. If the option is not available contact your employing school district for further instructions
- Washington State program graduates, do not submit an application until you see 'Apply for your college recommendation here'. If you do not see this option, contact your institution for further instructions.
- Our office no longer prints certificates, You can view/print your certificate electronically by selecting 'My Credentials' and 'view' once logged into your E-Certification account. \*These are Official Washington State Certificates\*
- If you have documents or verification forms to submit, after your application is submitted, materials can be sent as a PDF attachment to cert@k12.wa.us
- If you have questions regarding which application to submit, please contact OSPI Professional Certification through our website at: Certification Main Page or (360)725-6400/cert@k12.wa.us

View and/or Print Your Certificates Here Click here to view and/or print your certificates. Apply for a Washington Credential Here Use this wizard to see if you qualify to apply for a Washington Teacher Certificate. Click on this link to start your application process

View Your Credentials Here

Your credentials are available online. You are now able to see your current and prior certificates, permits and other certification information.

- Before you apply! Manage Your PD Clock Hours Here Click here to log and track professional development clock hours, Issues of Abuse and Suicide Prevention training.
- Before you apply! Enter or Update Your Work History Here Click here to enter or update your work history. Entering this data prior to starting your application will greatly improve your application experience.
- Before you apply! Enter or Update Your Education History Here Click here to enter or update your education history. Entering this data prior to starting your application will greatly improve your application experience.

Before you apply! Enter or Update Your Character and Fitness References Here Click here to enter or update your Character and Fitness References. Entering this data prior to starting your application will greatly improve your application experience.

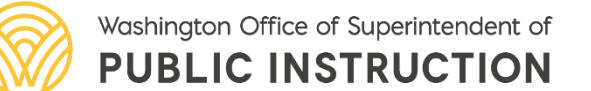

## Adding Professional Development Hours

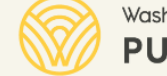

Washington Office of Superintendent of **PUBLIC INSTRUCTION** 

eCert 2.0 (Educator) - Sign Out

Available Roles: Office of Superintendent of Public Instruction - Educator

Welcome

Chris Reykdal, State Superintendent

| lome 📑 My Credentials 📑 Educator 👽 🕜 Help 👽                                                                                                    |
|----------------------------------------------------------------------------------------------------|
| ne Page                                                                                                    |
|                                                                                                    |
| Welcome Educator                                                                                                    |
| come to Washington Educator Electronic Certificate System (eCert).                                                                                                    |
| f you do not hold a valid certificate at time of application: A fingerprint background check is required. Information regarding the fingerprinting process is available |
| naving using clock bours? Place lag your Prefercional Davelopment (PD) bours under the "Manage my PD bours" section of your E. Certification account. If you not        |

online here: Fingerprint Records

ed to attest to completion of Issues of Abuse coursework or Suicide Prevention coursework you will also log your classes in the "Manage my PD hours" section. After clock hours are logged you may then apply for renewal.

Quick Tips:

. Emergency Substitute/Conditional Certificate, select the option to 'Apply for your district request here'. If the option is not available contact your employing school district for further instructions

Washington State program graduates, do not submit an application until you see 'Apply for your college recommendation here'. If you do not see this option, contact your institution for further instructions

- Our office no longer prints certificates, You can view/print your certificate electronically by selecting 'My Credentials' and 'view' once logged into your E-Certification account. \*These are Official Washington State Certificates\*
- If you have documents or verification forms to submit, after your application is submitted, materials can be sent as a PDF attachment to cert@k12.wa.us
- If you have questions regarding which application to submit, please contact OSPI Professional Certification through our website at: Certification Main Page or (360)725-6400/cert@k12.wa.us

View and/or Print Your Certificates Here Click here to view and/or print your certificates.

Apply for a Washington Credential Here Ise this wizard to see if you qualify to apply for a Washington Teacher Certificate. Click on this link to start your application process

View Your Credentials Here Your credentials are available online. You are now able to see your current and prior certificates, permits and other certification information

- Before you apply! Manage Your PD Clock Hours Here Click here to log and track professional development clock hours, Issues of Abuse and Suicide Prevention training
- Before you apply! Enter or Update Your Work History Here Click here to enter or update your work history. Entering this data prior to starting your application will greatly improve your application experience.
- Before you apply! Enter or Update Your Education History Here Click here to enter or update your education history. Entering this data prior to starting your application will greatly improve your application experience.

Before you apply! Enter or Update Your Character and Fitness References Here 📕 Click here to enter or update your Character and Fitness References. Entering this data prior to starting your application will greatly improve your application experience.

Go to the Professional **Development section in your E-Cert** record

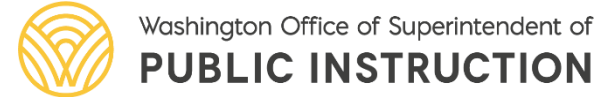

# Adding Professional Development Hours

Select Click Here to Add Professional Development Hours

| By Ce | rtificate All                                  |                                       |                                       |                               |        |             |
|-------|------------------------------------------------|---------------------------------------|---------------------------------------|-------------------------------|--------|-------------|
|       |                                                |                                       |                                       | Professional Development      | nt Hou | irs         |
|       |                                                |                                       |                                       | Filter: All                   | ~      |             |
|       |                                                |                                       |                                       | Total hours checked           | : 0    |             |
|       |                                                |                                       | Click                                 | Here to Add Professional Deve | lopme  | nt Hours    |
| Edit  | Institution/Approved Provider                  | Class/School District                 | Credit Type                           | Type of Study                 | Check  | Clock Hours |
| Edit  | PD Enroller                                    | OSPI All Staff DEI Training: Module 4 | Clock Hours                           | General Study (Other)         |        | 4.00        |
| Edit  | PD Enroller                                    | OSPI All Staff DEI Training: Module 3 | Clock Hours                           | General Study (Other)         |        | 8.00        |
| Edit  | PD Enroller                                    | OSPI All Staff DEI Training-Module 2  | Clock Hours                           | General Study (Other)         |        | 8.00        |
| Edit  | PD Enroller                                    | OSPI All Staff DEI Training           | Clock Hours                           | General Study (Other)         |        | 8.00        |
| Edit  | WA - Antioch University Seattle                | ECE and Development                   | Quarter Credit                        | General Study (Other)         |        | 50.00       |
| Edit  | Office Of Superintendent Of Public Instruction | ELL Moodle Modules                    | Clock Hours                           | English Lang. Learner Content |        | 20.00       |
| Edit  | Office Of Superintendent Of Public Instruction | Special Education Moodle Modules      | Clock Hours                           | Special Education Content     |        | 20.00       |
| Edit  | OSPI                                           | FCS                                   | Paraeducator Fundamen Course of Study | General Study (Other)         |        | 28.00       |
|       |                                                |                                       | Click                                 | Here to Add Professional Deve | elopme | nt Hours    |

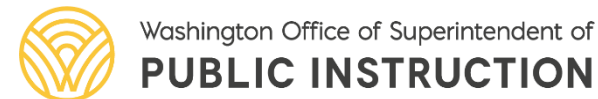

### Adding Professional Development Hours Fundamental Course of Study

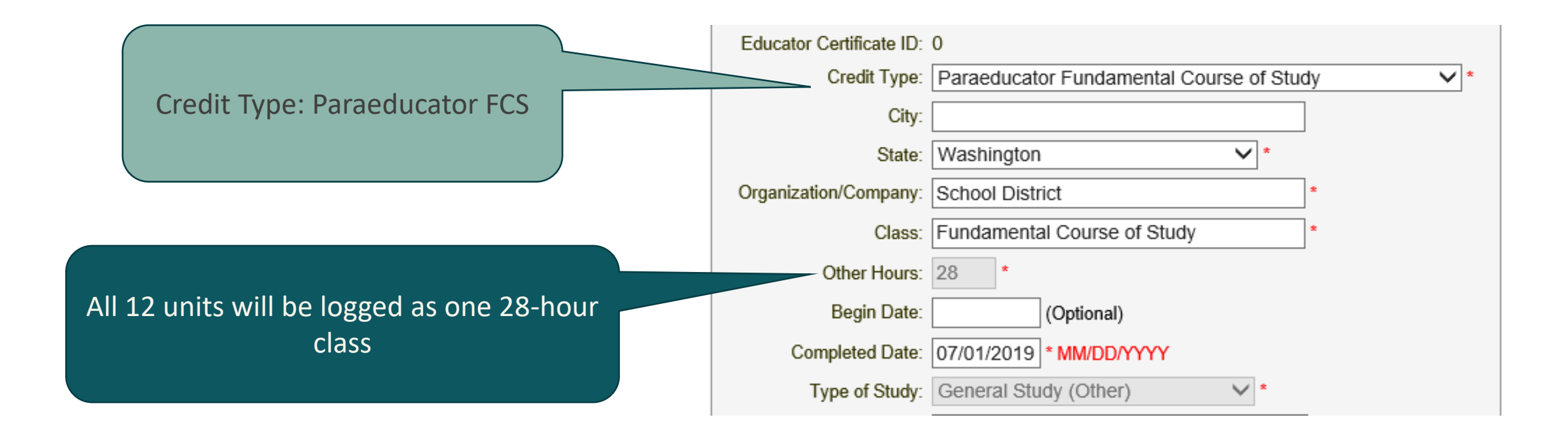

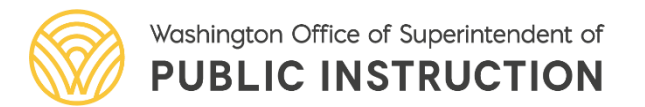

### Adding Professional Development Hours Subject Matter Clock Hours

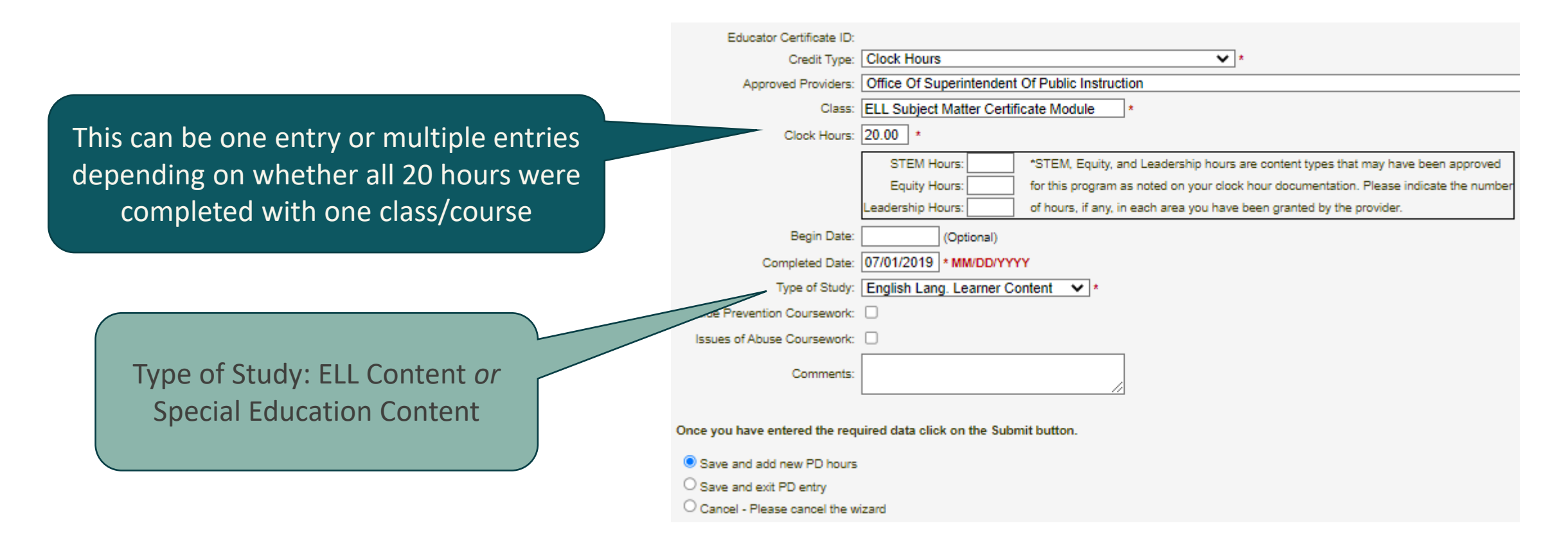

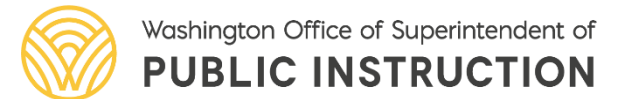

#### Adding Professional Development Hours General Clock Hours

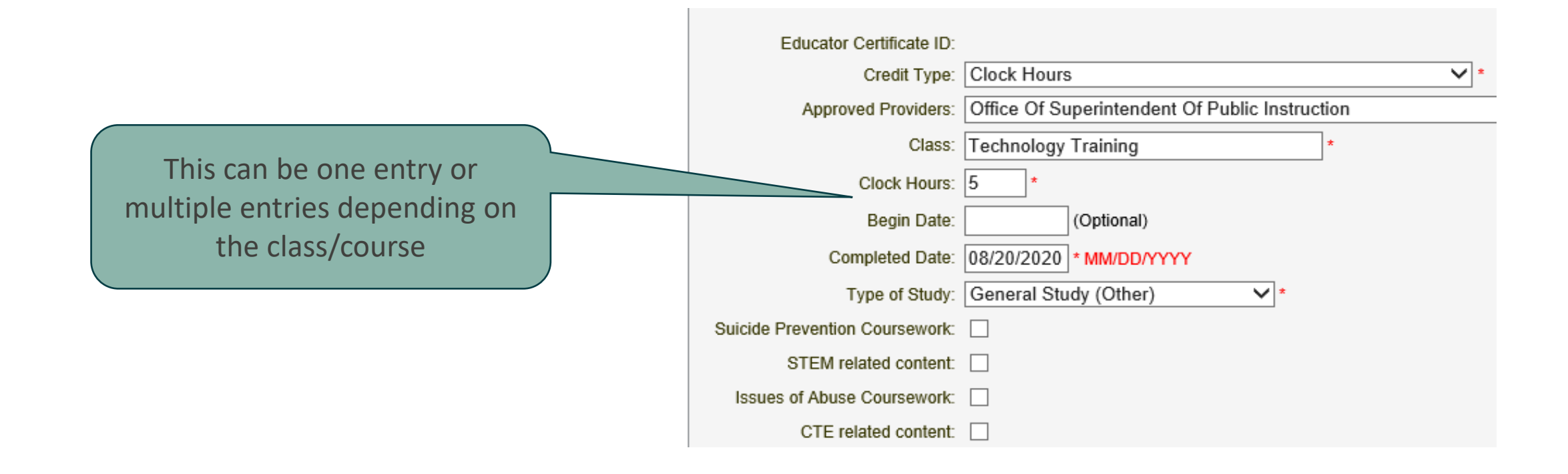

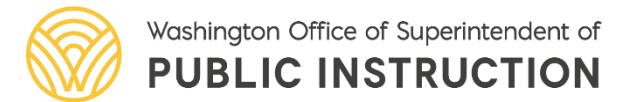

## Adding Professional Development Hours College Credit

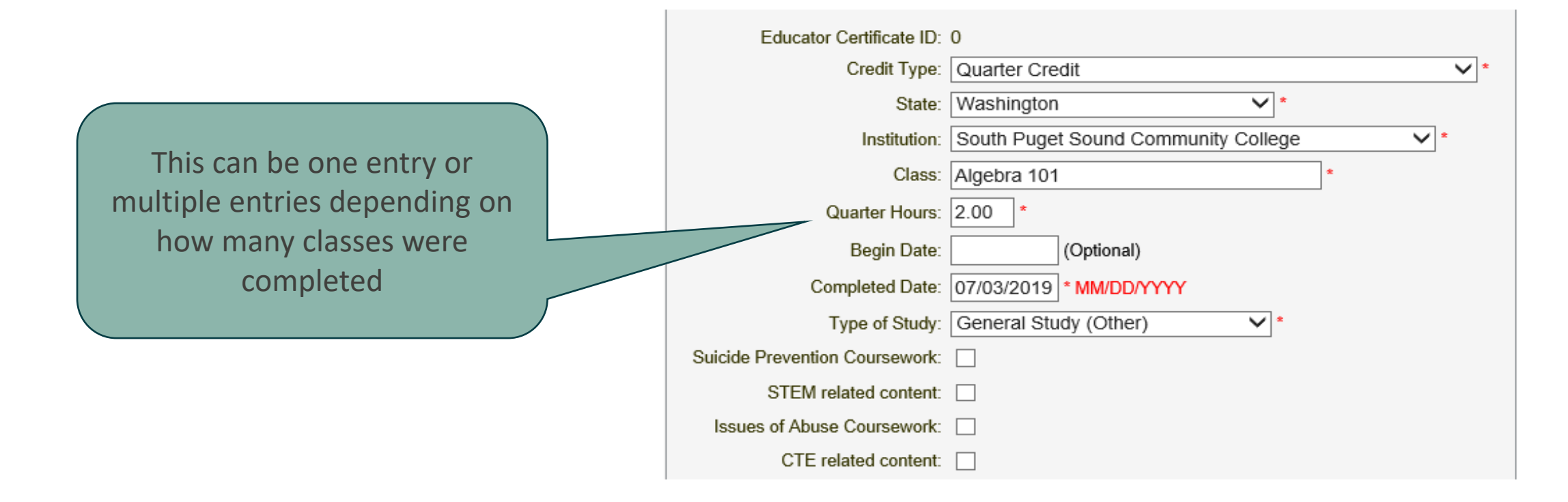

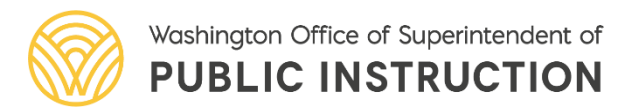

#### Paraeducator Applications

Once FCS is logged, Paraeducator Certificate Application option appears Apply For Your Paraeducator Certificate Here Click here to apply for your Washington Paraeducator certificate. Your completion of the Paraeducator Fundamental Course of Study may qualify you to apply for a Washington Paraeducator Certificate. Click on this link to check your options.

#### Applications become available as requirements are met

#### Paraeducator Certificate Application Information

#### **Paraeducator Certificate Application Information**

| Certificate                                | Fundamental Course of Study Completion Date | Qualifying Existing Certificate | Qualifying Professional Development Hours | Apply                     |
|--------------------------------------------|---------------------------------------------|---------------------------------|-------------------------------------------|---------------------------|
| GPE0001 - General Paraeducator             | 07/01/2019                                  | No                              | 81.00 of 70 required hours                | Apply For Credential      |
| SMPE001 - ELL Subject Matter Paraeducator  | 07/01/2019                                  | N/A                             | 0.00 of 20 required hours                 | Application not available |
| SMPE002 - SPED Subject Matter Paraeducator | 07/01/2019                                  | N/A                             | 0.00 of 20 required hours                 | Application not available |
| APE0001 - Advanced Paraeducator            | 07/01/2019                                  | No                              | 0.00 of 75 required hours                 | Application not available |

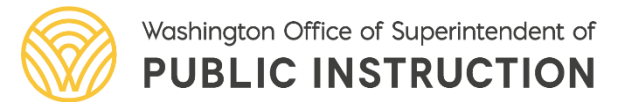

## Submitting Documentation

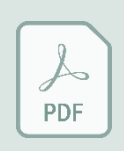

All forms and documents must be in Portable Document Format (PDF) to be uploaded into the eCert system

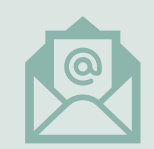

Email PDF to: cert@k12.wa.us

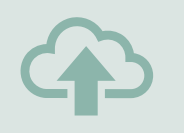

Upload PDF directly into eCert while applying for a Paraeducator Certificate

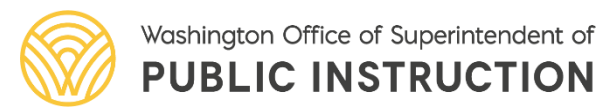

#### **Clock Hour Resources**

- <u>Clock Hour Information</u>
- Online Clock Hour Resources (PESB)
- PGP Templates (PESB)

### Professional Certification Customer Service Contact Information

#### Email: cert@k12.wa.us

2

Phone: 360-725-6400

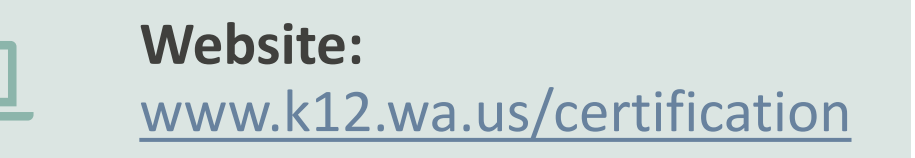

Customer service staff are in the office each business day

#### Phone lines are answered:

- Monday, Wednesday, Thursday, Friday
   9:00 am 4:30 pm
- Tuesday 10:00 am 4:30 pm

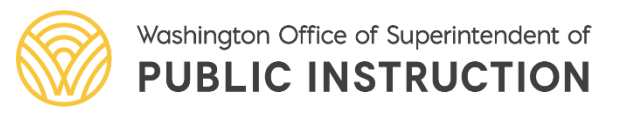

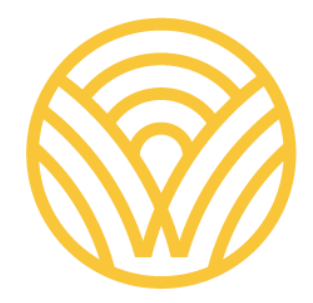

# Washington Office of Superintendent of **PUBLIC INSTRUCTION**

Connect with us!

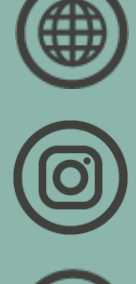

k12.wa.us

instagram.com/waospi

youtube.com/waospi

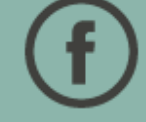

facebook.com/waospi

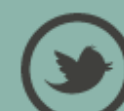

twitter.com/waospi

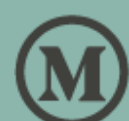

medium.com/waospi

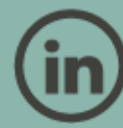

linkedin.com/company/waospi

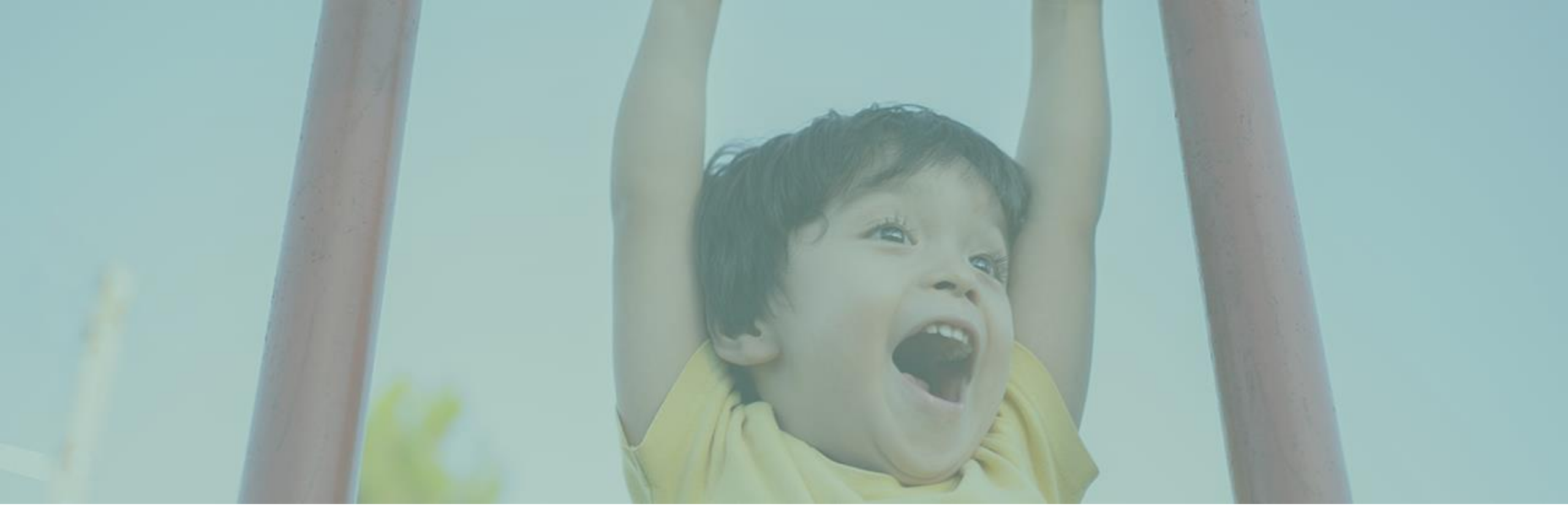

#### Questions?